# <u>Navigating</u> the StarRez Portal for Room Selection- 3 or 4 person group

# 1. Home Page

After you log in, go to the navigation, and click "Housing Application" at the top.

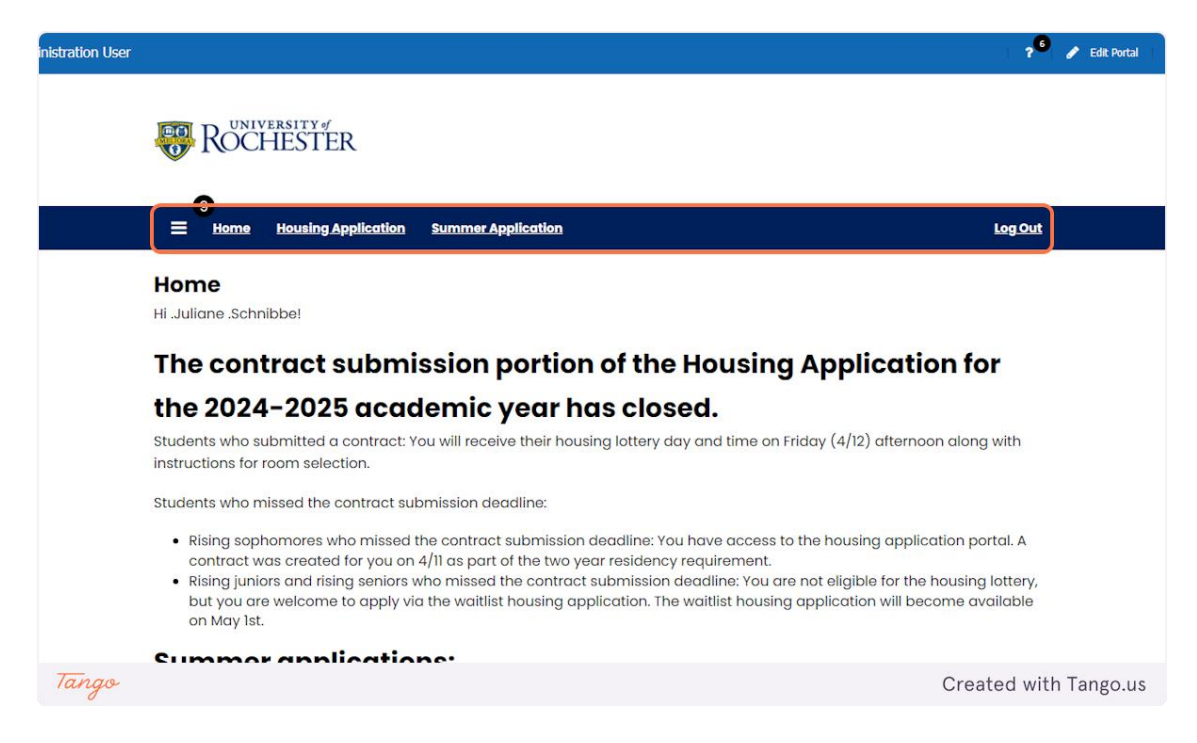

2. Click on Housing Application

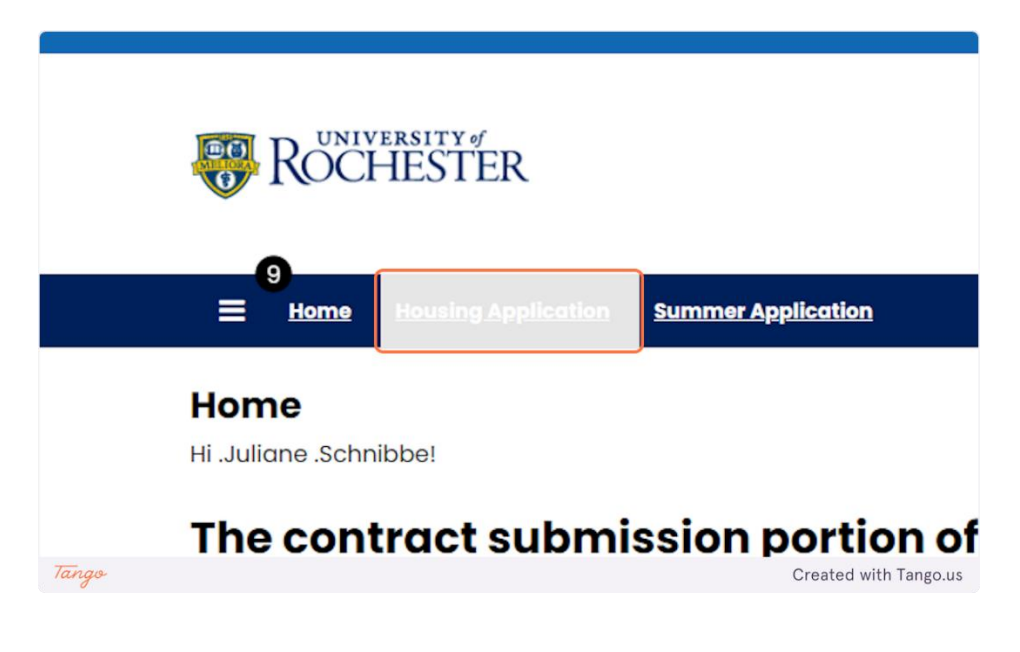

# **3. Housing Application**

Room and meal plan selection lives in the same application as the housing contract. You will not have access to the items in the contract, except for the roommate selection tools. Click continue to proceed.

| Term Selector<br>Please select a contract and term below to start or continue with your app                                                                          | olication.                |
|----------------------------------------------------------------------------------------------------|---------------------------|
| Housing Lottery Contract 2024-2025                                                                                                    |                           |
| (8/22/2024 - 5/17/2025)<br>You started your application for <b>Housing Lottery Contract 2024-2025</b> of<br>have <b>signed the contract</b> as of <b>4/11/2024</b> . | on <b>3/27/2024</b> , and |
| Click "continue" to access the roommate tools, room se                                                                                                    | lection, and              |
| meal plan selection. The room and meal plan pages wil                                                                                                    | I not be visible          |
| until your selection day and time or until you are assigr                                                                                                    | ned to a room,            |
| whichever comes first.                                                                                                    |                           |

4. Click on Continue for Academic Year 2024-2025

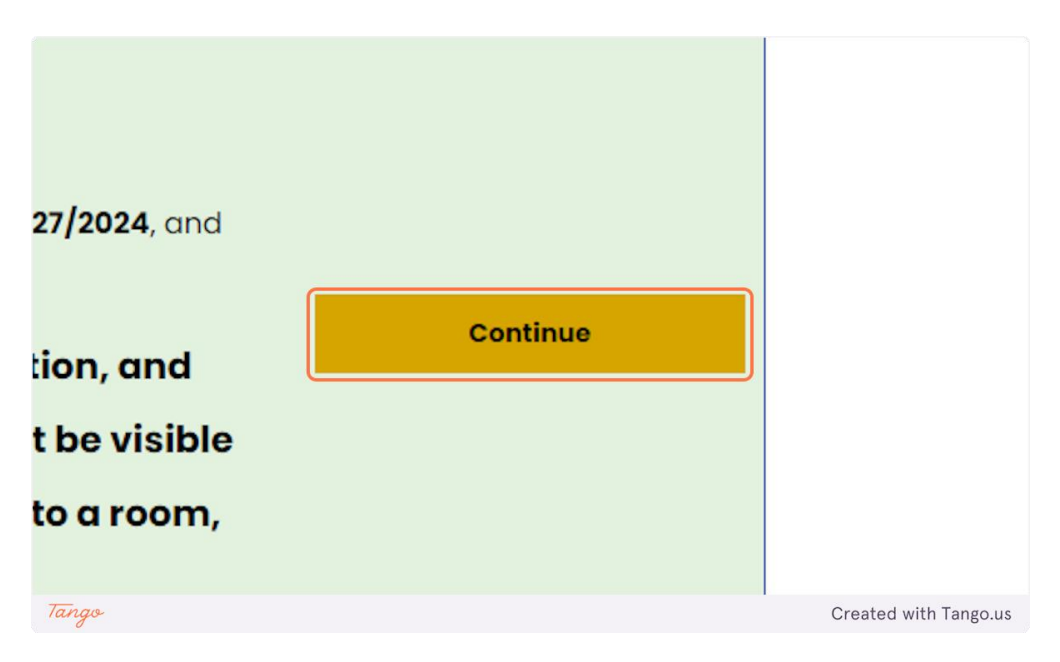

## 5. Groups of 3 or 4

Your options for groups of 3 or 4 will vary based on your class year. Rising sophomores will only have options for 4-person suites (very limited amount) and center doubles. Rising Juniors and Seniors will also have these options, along with options for 3 and 4-person apartments in Riverview, Brooks, and Innovation Square.

For this example we are using a center double. Check out the 5-6 person guide to see what suite selection looks like. Same for apartment selection.

If you want or need to change your group size- You have the ability to add or remove people from your roommate group until you have selected your room. You also have the ability to leave a roommate group on your own.

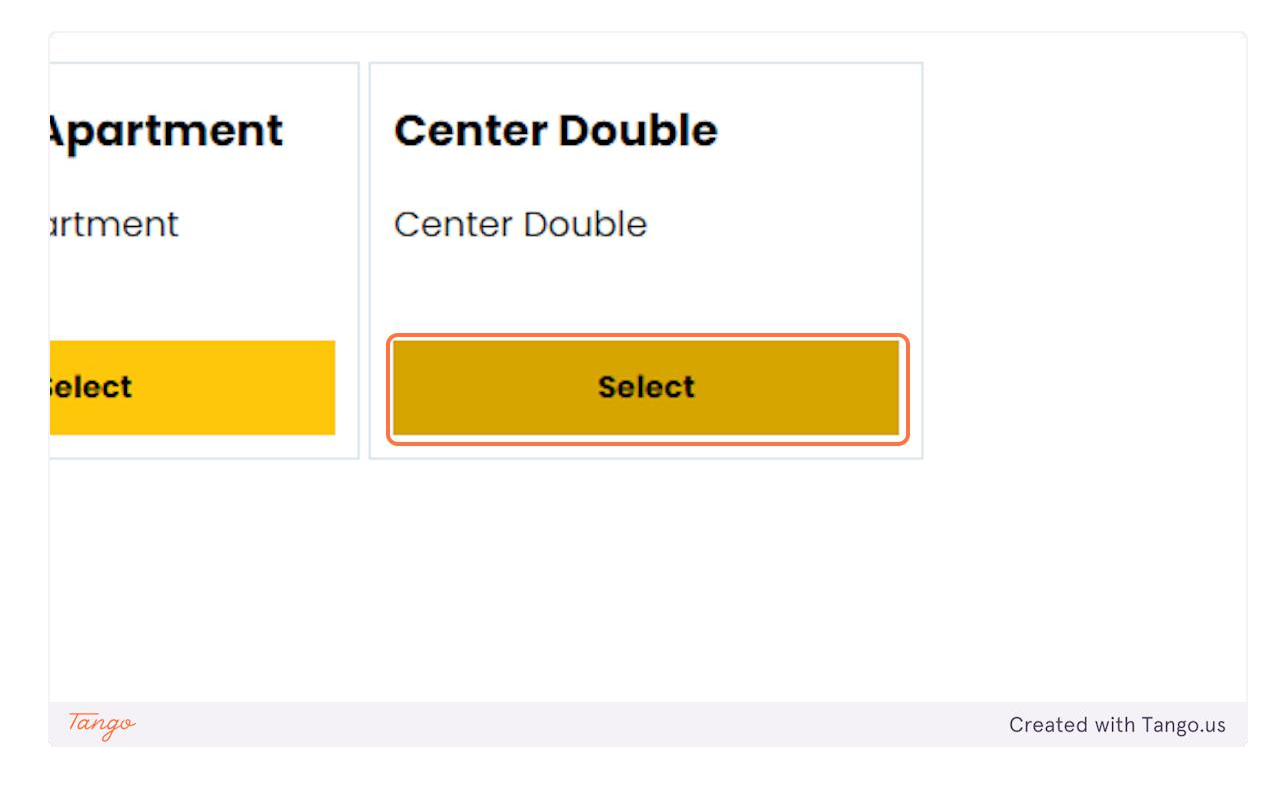

## 6. Room List

This page shows all of your options.

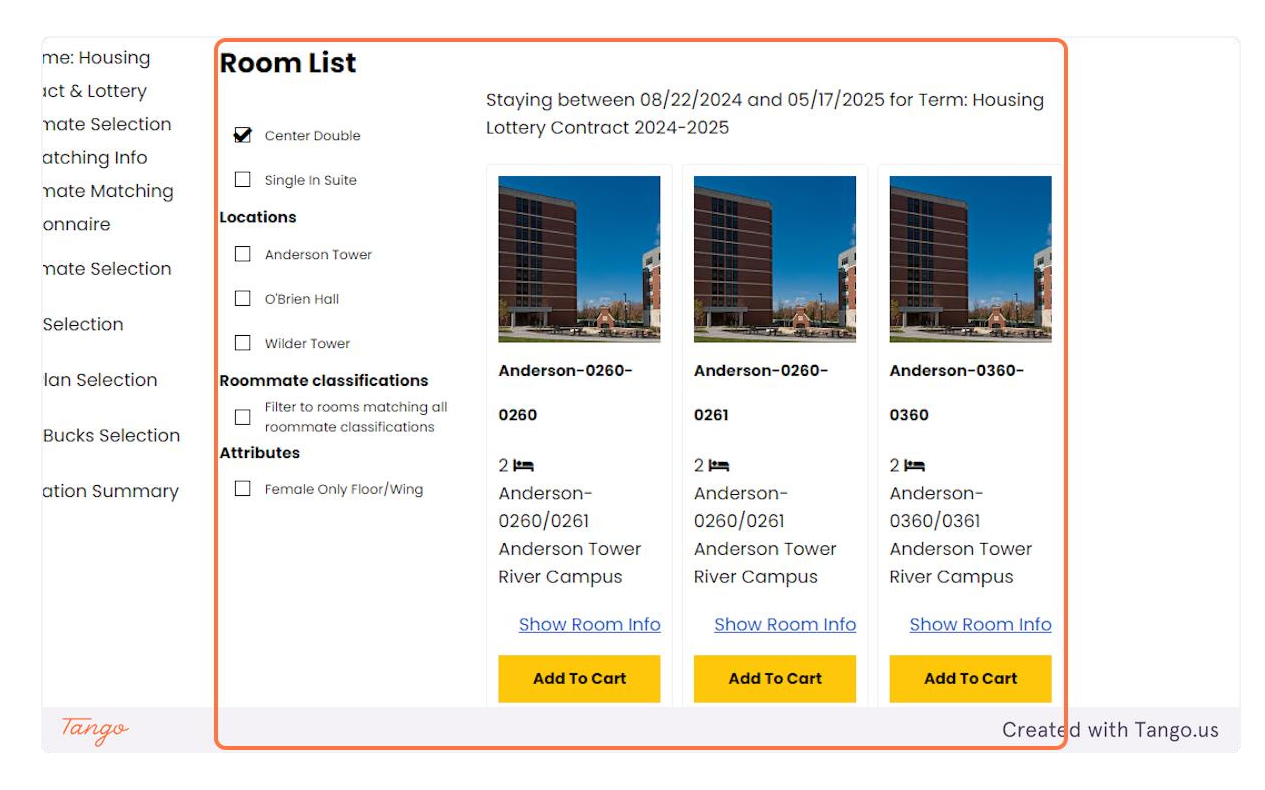

## 7. Click on a building

You can look through the list of available spaces in specific buildings. If you leave this unchecked, then you will look through every option.

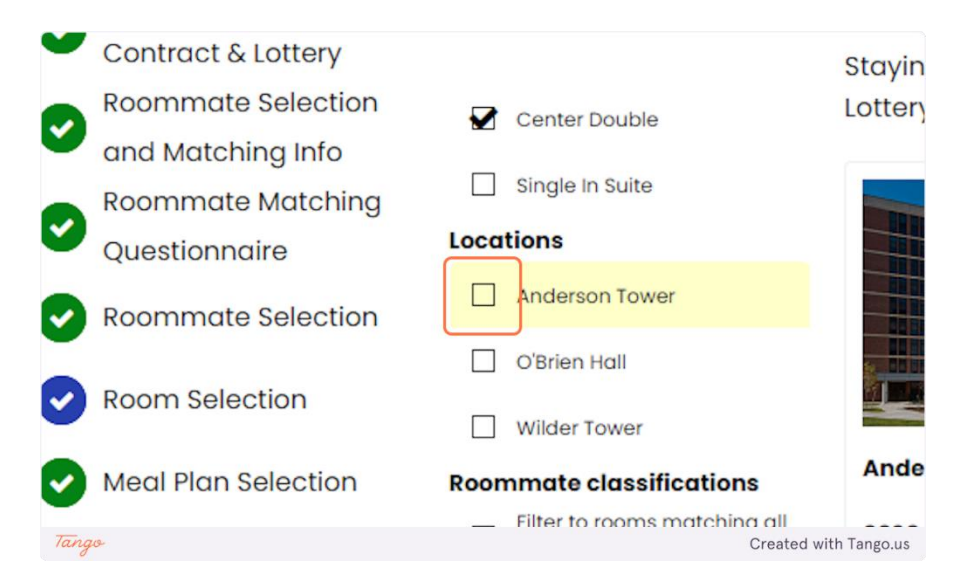

## 8. Click on Add Anderson-0260-0260 To Cart

When you click on add to cart it will automatically select the other center double.

| Filter to rooms matching all roommate classifications | Anderson-0260-      | Anderson-0260-  | Anc      |
|-------------------------------------------------------|---------------------|-----------------|----------|
| tributes                                              | 0260                | 0261            | 036      |
|                                                       | 2 🛤                 | 2 🛏             | 2 😐      |
|                                                       | Anderson-           | Anderson-       | And      |
|                                                       | 0260/0261           | 0260/0261       | 036      |
|                                                       | Anderson Tower      | Anderson Tower  | And      |
|                                                       | <b>River Campus</b> | River Campus    | Rive     |
|                                                       | Show Room Info      | Show Room Info  | <u>S</u> |
|                                                       | Add To Cart         | Add To Cart     |          |
| Tango                                                 | ř î                 | Created with Ta | ngo.us   |

#### 9. Both rooms are selected

You may proceed to the next step. It'll give you an error at the top of the page if you try to select rooms that are not part of the same center double configuration.

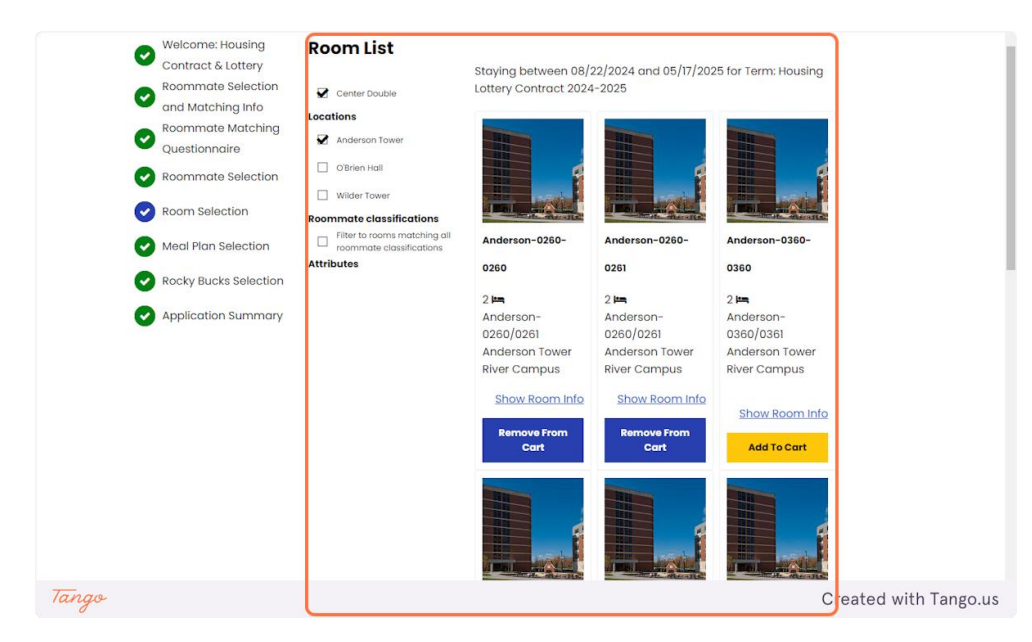

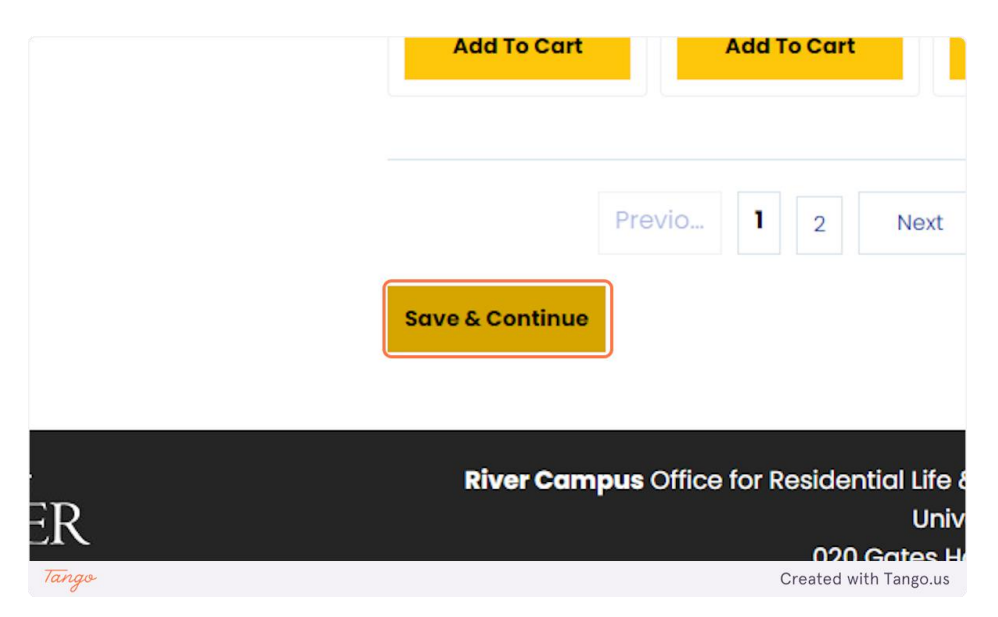

#### 11. Assign Beds

On this page, you will assign each person in your roommate group a bedroom. Keep in mind that you have less than 3 minutes to complete this; otherwise, your cart will empty, and you will be brought back to the selection page. There is a one-minute warning.

When you click "select bed," the list of room numbers in the suite will appear.

Note: For doubles, there's no difference between a and b; it is simply the room coding that shows it is a double room.

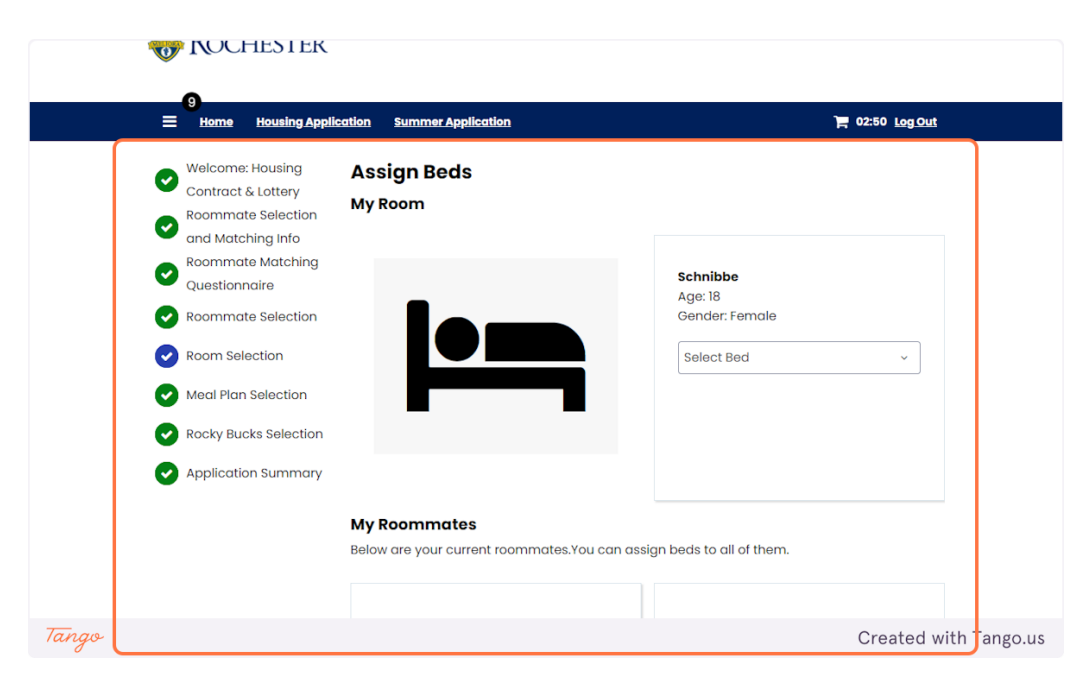

#### 12. Select Anderson-0260-0260-B

Here's an example of a room number that's been selected.

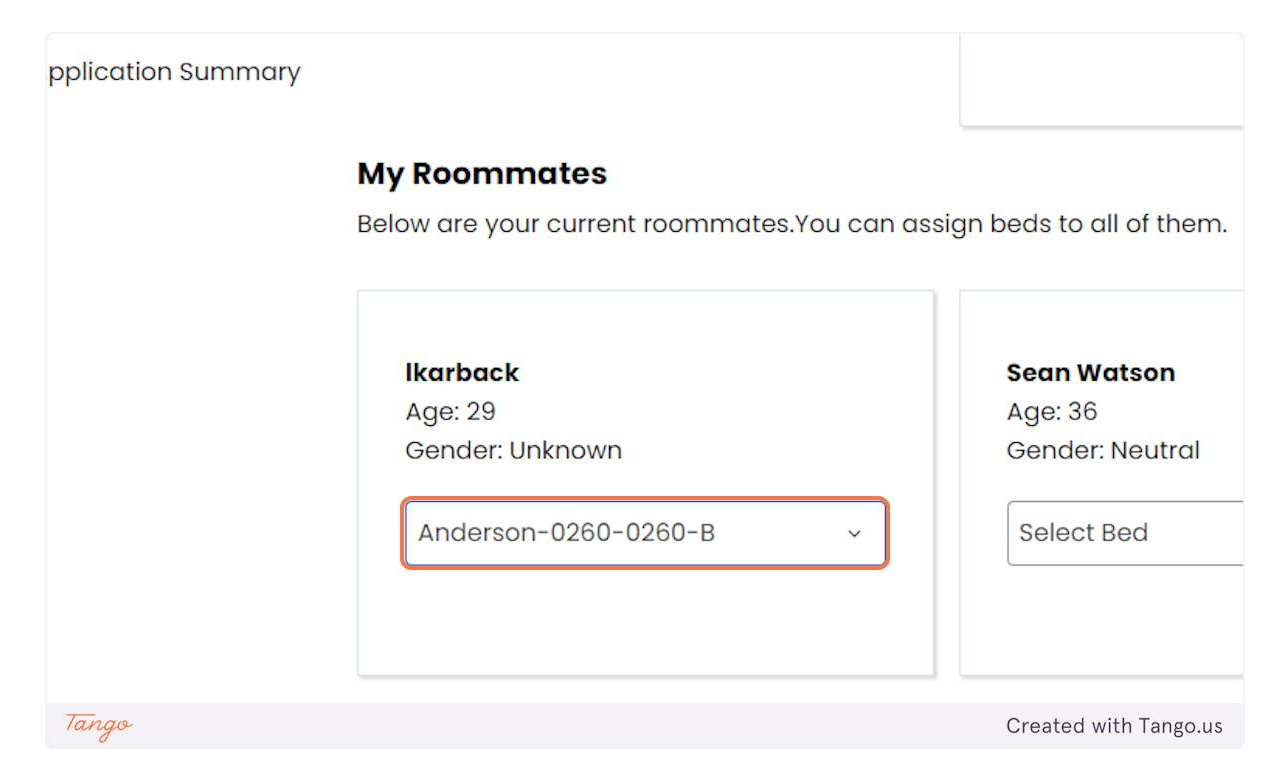

## 13. Confirmation

This page is a confirmation of where everyone in your group has been assigned.

| e <u>Housing Appli</u>                                                                     | cation Summer Application                                                                                                    | 🃜 02:30 <u>Log Out</u> |
|--------------------------------------------------------------------------------------------|----------------------------------------------------------------------------------------------------|------------------------|
| me: Housing<br>1ct & Lottery<br>nate Selection<br>atching Info<br>mate Matching<br>onnaire | Confirmation<br>Confirmation<br>Anderson-0260-0260, Anderson-0260/0261, Anderson Towe<br>1. Anderson-0260-0260-A: Schnibbe<br>2. Anderson-0260-0260-B: Ikarback | er                     |
| nate Selection                                                                             | Anderson-0260-0261, Anderson-0260/0261, Anderson Towe                                                                                                    | r                      |
| Selection                                                                                  | 1. Anderson-0260-0261-A: Sean Watson<br>2. Anderson-0260-0261-B: Taylor.Hanson                                                                                  |                        |
| lan Selection                                                                              |                                                                                                    |                        |
| Bucks Selection                                                                            | Save & Continue                                                                                                    |                        |
| ation Summary                                                                              |                                                                                                    |                        |
| Tango                                                                                      |                                                                                                    | Created with Tango.us  |
|                                                                                            |                                                                                                    |                        |

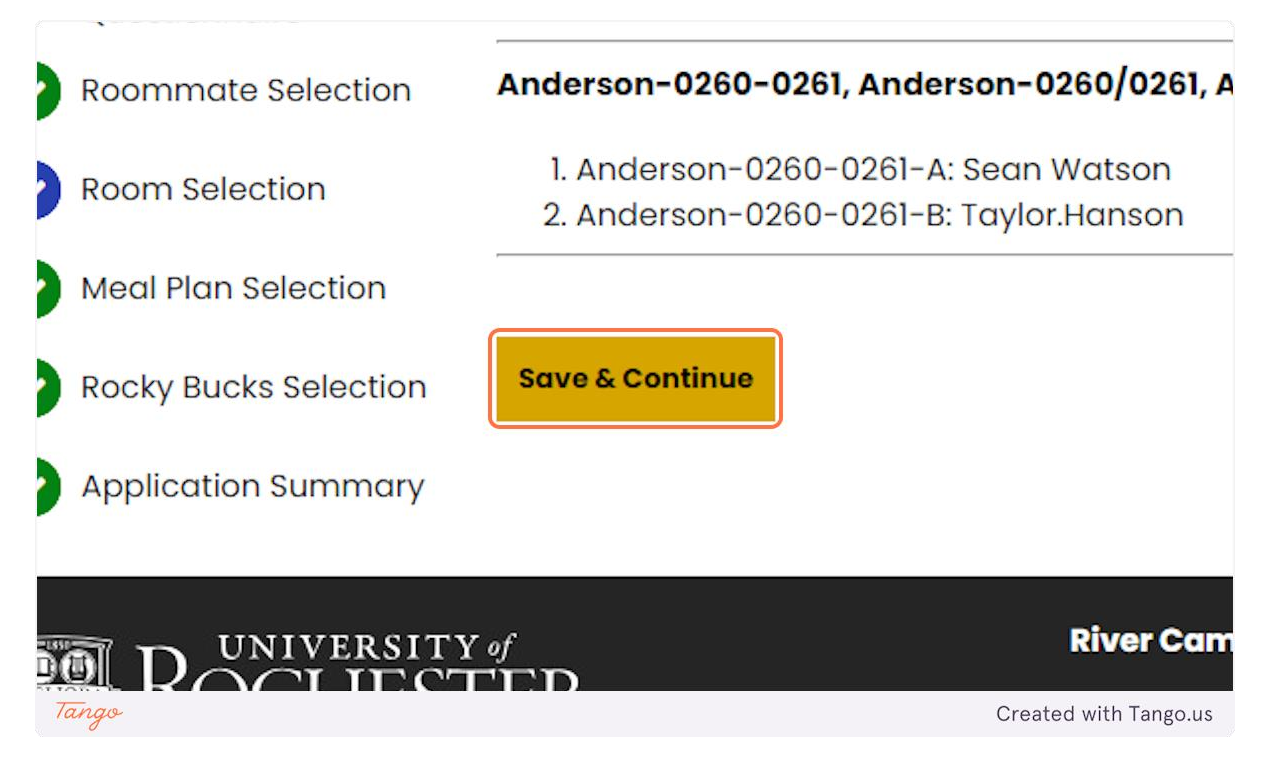

#### **15. Meal Plan Selection**

The next page is the meal plan selection page. You can only select your own meal plan. Your suitemates will need to log in and select their own. Once students are assigned to a room they will automatically be directed to this page. They can do this the moment they are assigned, it is due by 11:59 pm on April 28th.

| A Declining Plan                                      |                                                                                             |
|-------------------------------------------------------|---------------------------------------------------------------------------------------------|
| Residential Group 3: Meli<br>A Declining Plan, Option | ora Unlimited Pass Plan, Blue Unlimited Pas<br>B Declining Plan, Option C Declining Plan    |
| Residential Group 4: Meli<br>A Declining Plan, Option | ora Unlimited Pass Plan, Blue Unlimited Pa:<br>B Declining Plan, Option C Declining Plan, C |
| Fall 2024:<br>150 Pass Plan                           | ×                                                                                           |
| Save & Continue                                       |                                                                                             |
| UNIVERSITY of                                         | <b>River Campus</b> Office for Resid<br>Created with Tango.us                               |

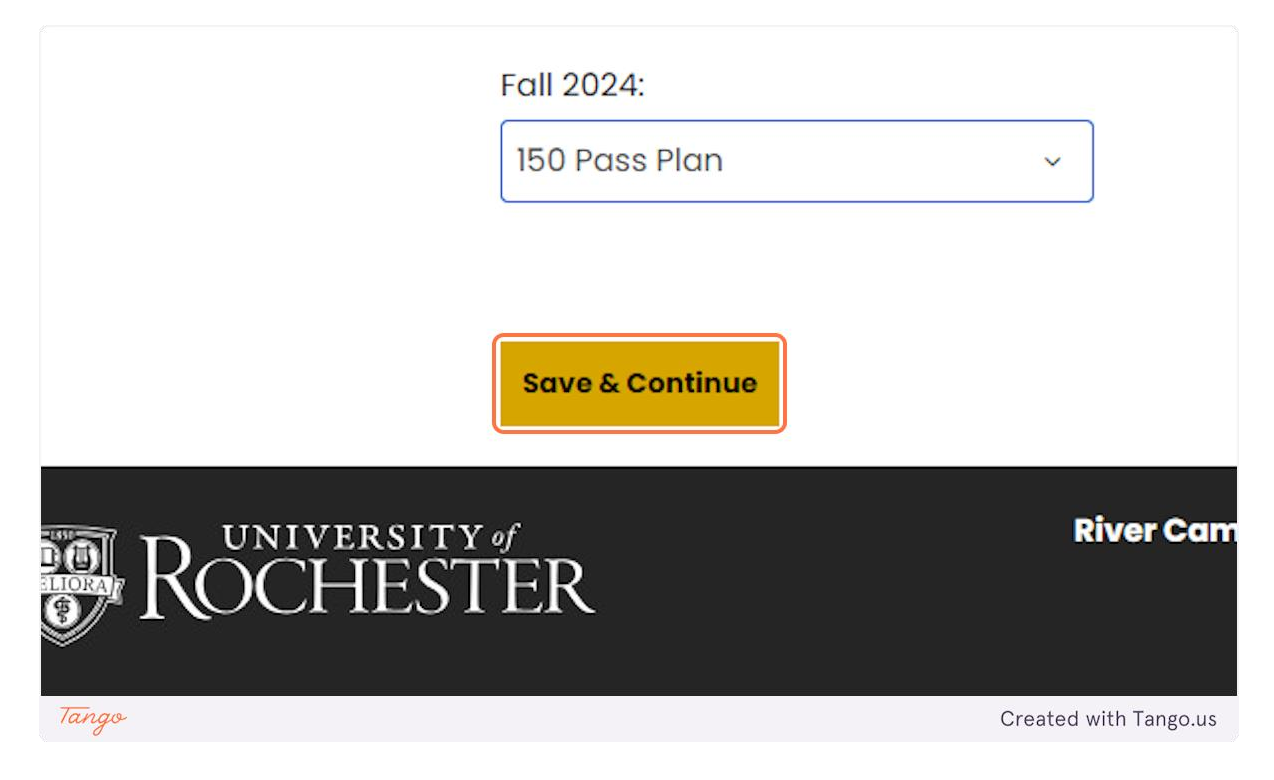

# 17. Rocky Bucks

URos is now called Rocky Bucks. Select your amount from the drop-down.

| ROCHESTER                         |                                         |                                                                                                    |
|-----------------------------------|-----------------------------------------|----------------------------------------------------------------------------------------------------|
| 13<br>E <u>Home Housing Appli</u> | cation Summer Application               | Log C                                                                                                    |
| Rocky Bucks Selection             | Rocky Bucks Selec<br>Rocky Bucks Amount | tion                                                                                                    |
| Application Summary               | Rocky Bucks \$25                        | ~                                                                                                    |
|                                   | Save & Continue                         |                                                                                                    |
| ROCHES                            | ү of<br>ГЕR                             | <b>River Campus</b> Office for Residential Life & Housing Servi<br>University of Roche<br>020 Gates Hall, P.O. Box 270 |
| Tango                             |                                         | Created with Tango.us                                                                                                  |

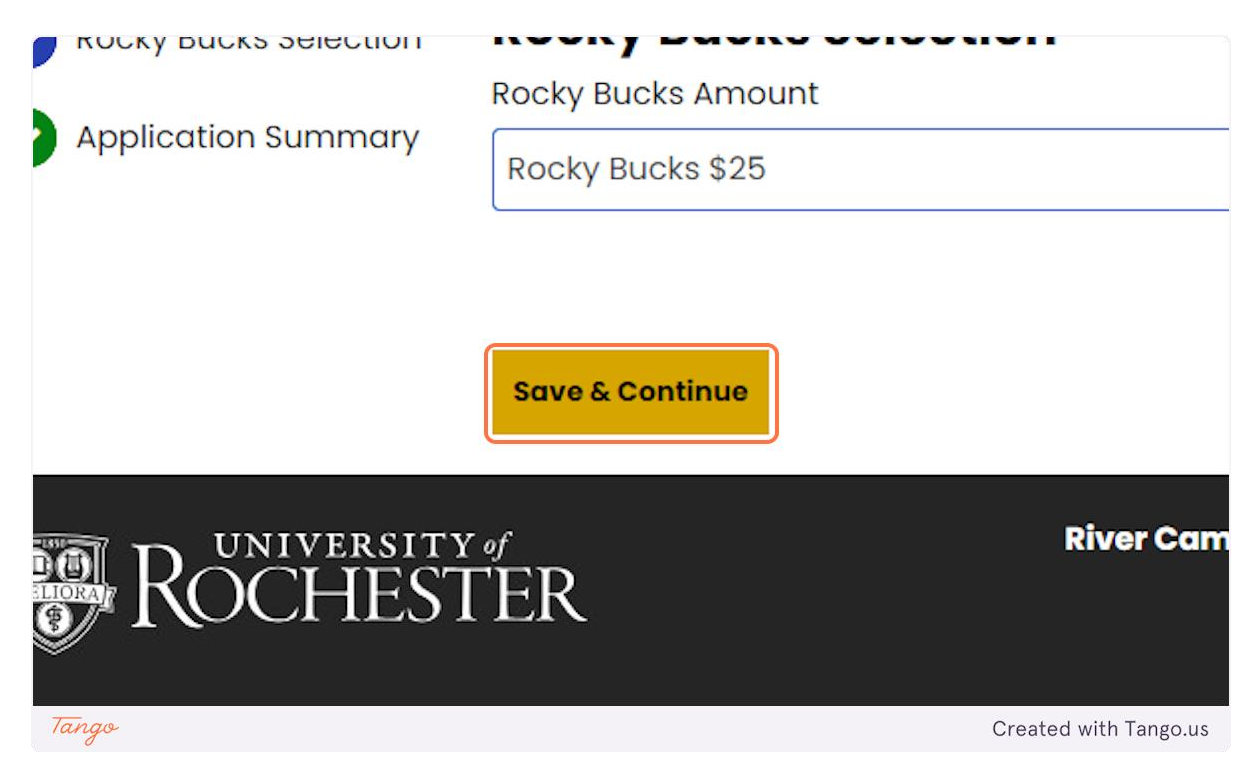

# **19. Application Summary**

You are officially all set!

| Application Summary | Application Summary   You have completed the housing lottery. Please save the below information for your records.   You can log back in at anytime to view this information.   You started your application for Housing Lottery Contract 2024-2025 on 3/27/2024, have a room reservation for Anderson-0260-0260-A, and have signed the contract as of 4/11/2024.   Booking Summary   Room: Anderson-0260-0260-A   Room Type: Center Double   Location: Anderson Tower   Floor: Anderson-0260/0261   Meal Plan Information: |              |                  |                   |               |               |                       |
|---------------------|----------------------------------------------------------------------------------------------------|--------------|------------------|-------------------|---------------|---------------|-----------------------|
|                     | Bed                                                                                                    | Occupan<br>t | Check In<br>Date | Check<br>Out Date | First<br>Name | Last<br>Name  |                       |
|                     | Anderson-<br>0260-<br>0260-A                                                                                                    | Schnibbe     | 8/22/2024        | 5/17/2025         | .Juliane      | .Schnibbe     |                       |
| Tango               | Anderson-<br>0260-                                                                                                    | lkarback     | 8/22/2024        | 5/17/2025         | .Lindsav      | .Karback<br>( | Created with Tango.us |